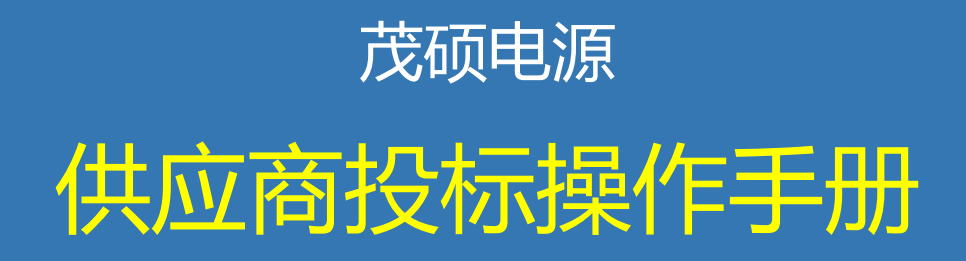

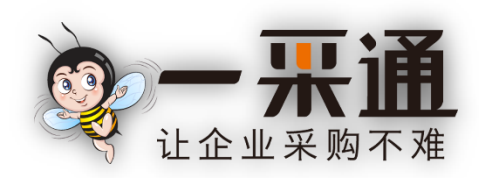

茂硕电源科技股份有限公司

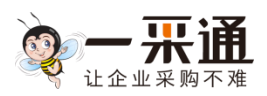

# 目录

| 1. 招标项 | 日           | .3 |
|--------|-------------|----|
| 1.1. 系 | ····<br>统登录 | 3  |
| 1.2. 招 | 标报名         | 4  |
| 1.3. 标 | 前澄清         | 5  |
| 1.4. 投 | 标及回应        | 6  |
| 1.5. 招 | 标室          | 7  |
| 1.6. 授 | 标结果         | 9  |

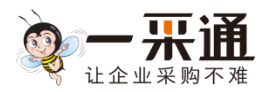

# 1. 招标项目

#### 1.1. 系统登录

茂硕电源供应商登录地址 http://srm.mosopower.com 茂硕供应商,可以向采购人员询问登录用户名和密码进行登录 系统默认供应商的编码为用户名,初始密码 a123456 如是新的供应商,需要进行下面注册的功能 如图:

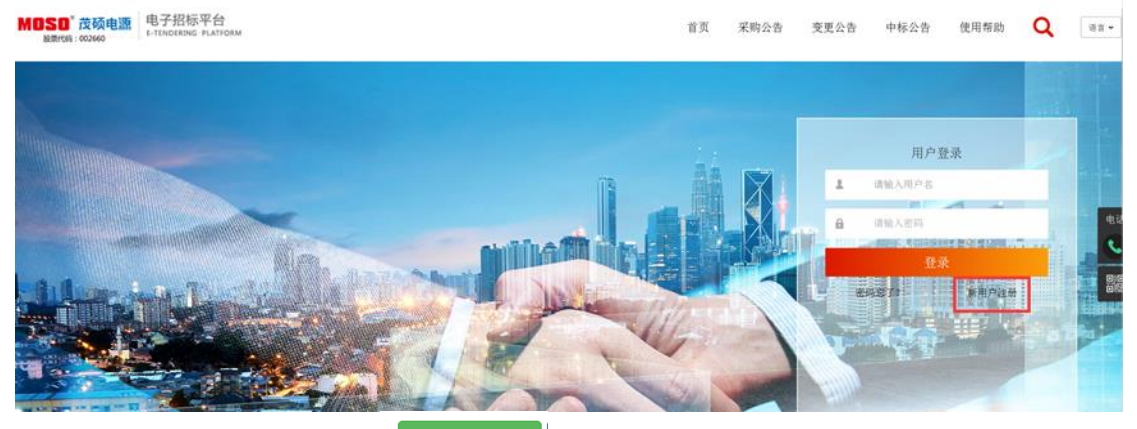

登录后,点击登录框内的"<sup>进入我的账户</sup>",即可进行供应商操作。 供应商后台界面:

|                                                                                                    |                                    |               | <u>人</u><br>首页     | <br><br><br>账户 | E Ů<br>™ge ieu               | 简体 |
|----------------------------------------------------------------------------------------------------|------------------------------------|---------------|--------------------|----------------|------------------------------|----|
| 🖄 菜单 Menu 🛛 🚿                                                                                                    | 我的桌面                               |               |                    |                |                              |    |
| □ 采购业务                                                                                                    | 商业机会                               |               |                    | 刷新 更多          | 消息                           | 刷新 |
| <ul> <li>商业机会</li> <li>定价项目</li> </ul>                                                                                                    | 【QDYCT-ZB-008127】公开招标0605          | 报名中 zhishuang | 2018-6-5 14:29:07  | 查看             | xx 中标通知书                     |    |
| 目录采购订单                                                                                                    | 定价项目                               |               |                    | 刷新 更多          | zs20180223询价 中标通知书           |    |
| ● 销售订单                                                                                                    | 【QDYCT-ZB-008125】 招标0605           | 投标中 zhishuang | 2018-6-5 14:21:38  | 项目桌面           | 您有2条供应关系申请通过<br>机器设备采购 中标通知书 |    |
| 送货通知                                                                                                    | [QDYCT-YB-008115] LX20180601-YB    | 项目完成 采购员      | 2018-6-1 13:22:41  | 项目桌面           |                              |    |
| <ul> <li>&gt;&gt;&gt;&gt;&gt;&gt;&gt;&gt;&gt;&gt;&gt;&gt;&gt;&gt;&gt;&gt;&gt;&gt;&gt;&gt;&gt;&gt;&gt;&gt;&gt;&gt;&gt;&gt;&gt;&gt;&gt;&gt;</li></ul> | [JG-ZB-008106] cscscs              | 投标中 系统管理员     | 2018-5-29 14:34:39 | 项目桌面           | 25克1//周小设画 中标通机节<br>         |    |
| 📄 评估活动                                                                                                    | 【QDYCT-ZB-008101】201805一采通演示公司招标项目 | 项目完成 采购员      | 2018-5-25 17:18:13 | 项目桌面           |                              |    |
| □ 竟买项目                                                                                                    | 【JTCGZX-XJ-008094】201805采购中心询价项目   | 项目完成 bb/计划处理  | 2018-5-23 11:01:01 | 项目桌面           |                              |    |
| □ 订单变更                                                                                                    |                                    |               |                    |                | 您新增了1条供应关系                   |    |
| 司 沟溪上海知                                                                                                    | 竞买项目                               |               |                    | 刷新 更多          | 您有1条供应关系被冻结                  |    |
| 山,海道一方道为1                                                                                                    | 【PM-0023】彩虹竟拍项目                    | 报名中 系统管理员     | 2018-3-19 11:18:28 | 查看             | 您有1条供应关系被启用                  |    |
| □ 企业信息                                                                                                    |                                    |               |                    |                | 您有1条供应关系评级发生调整               |    |

选择处于"报名"状态的项目招标公告,点击"查看"链接,查看招标公告内容。

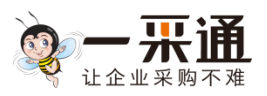

# 1.2. 招标报名

|                                        | ♀ ♀ ♀ ♀ ♀ ♀ ♀                                                                                                    |  |
|----------------------------------------|----------------------------------------------------------------------------------------------------|--|
| 总 菜单 Menu 🛛 🔍                          | 我的桌面 商业机会 ×                                                                                                    |  |
| □ 采购业务                                 | 查看公告 您可以报名参与本项目。                                                                                                    |  |
| <ul> <li>商业机会</li> <li>定价项目</li> </ul> |                                                                                                    |  |
| 📄 目录采购订单                               | 一采通演示公司就公开招标0605在交易中心进行招标采购, 现公开邀请合格投标人进行网上电子投标。                                                                                     |  |
| 🖹 销售合同                                 |                                                                                                    |  |
| 🖹 销售订单                                 | 项目标号: QPYCT-28-008127<br>描绘号令: 从平均eses                                                                                               |  |
| 🖹 送货通知                                 | 则目标名:公开名称UNUS<br>交货地点和时间:                                                                                                    |  |
| 📄 対账管理                                 | 物沒名称及数量;请点击左下角物沒明细表查看。                                                                                                    |  |
| 🖹 发票申报单                                | 二、投标人资格要求:                                                                                                    |  |
| 📄 评估活动                                 | 1、投标人应是经中国保险监督管理委员会批准设立的拥有经营保险业务范围的保险企业法人或其授权经营的分支机构,且分支机构必须注册在××市或××地区。(全国一个法人的保险公司,注册在××省和××省的分支机构视为二个投标人〉。                        |  |
| □ 竞买项目                                 | 2、第二标段××填内的车辆交遇能接地方有关规定只能在当地的保险公司投保;为使于规范管理,本标段同一辆车不允许在不两地或保险公司同时投保,只能由注册在××省××市或及其所属××地<br>区的保险公司参与投标(全国一个法人的保险公司,只允许其中一家分支机构参与投标)。 |  |
| □ 订单变更                                 | 3、具有工商行政管理邮门颁发的营业执照、组织机构代码证、税务登记证。                                                                                                   |  |
| 同 沟通与通知                                | 4、具有中国保险监督管理委员会颁发的经营保险业务许可证,有详细的人身、财产保险合同,是专业的保险机构。                                                                                  |  |
| D. 1976-97674                          | 5、具有良好的保险服务、理赔体系,资值良好,业绩优良,有合同履行能力。                                                                                                  |  |
| □ 企业信息                                 | 6、本次招称不允许投标人以联合体形式参加投标。                                                                                                    |  |
|                                        | 每个教统人可整加任意标股的投标,但一个投标人载多互两个标股中标。如果一个投标人互两个以上标股中排名都是第一,则只能选择中标全额大的两个标股中标,其它排名第一的标股由相应第二<br>名中标,依此类推。                                  |  |

对于有意参与投标的项目,供应商可以点击页面右上角"报名"按钮进行报名。

|             | <u>久</u> 詳三 ᢕ ■本<br>首页 账──2章 退出                                                                                        |
|-------------|----------------------------------------------------------------------------------------------------|
| 遼 萊单 Menu 🤍 | 我的 <u></u> 建国                                                                                                    |
| □ 采购业务      | <b>查看问卷</b>                                                                                                    |
| 🖹 商业机会      |                                                                                                    |
| 📄 定价项目      |                                                                                                    |
| ■ 目录采购订单    | 《资格审查资格审查问卷》                                                                                                    |
| 销售合同        | 回题思想:11日前的1日前,11日前的1日前,11日前的1日前,11日中的1日的1日。11日前,11日中的1日(11日)。11日前,11日中的1日(11日)。11日前,11日前,11日前,11日前,11日前,11日前,11日前,11日前 |
| 销售订单        | 问题1:问题测试1                                                                                                    |
| 🖹 送货通知      |                                                                                                    |
| ■ 対账管理      |                                                                                                    |
| ■ 发票申报单     |                                                                                                    |
| ◎ 预估活动      |                                                                                                    |

对供应商参与招标有资格审查要求的项目,按要求填写资格审查问卷。完成

后点击右上角"提交报名"按钮。

报名成功后,系统提示"报名成功!请等待采购方进行资质审查!"。

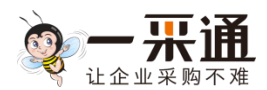

### 1.3. 标前澄清

说明:"项目桌面"用来展示项目的相关信息及代办事项,在项目执行阶段 您可能会频繁访问项目桌面对项目发起操作。

报名后,在"定价项目"栏,点击相应项目的"项目桌面"链接进入项目桌面。

| ◎ 招标项目:项目编号:JG | ZB007558 项目名称:招标项目测试 采购组织:温泉集团 负责人:张三 联系方式:18612 | 2345678/      |
|----------------|--------------------------------------------------|---------------|
| 项目状态:报名中       | 参与状态:已报名                                         | 取消服务 刷新 返回    |
| 项目桌面 用来展示:     | 员目的相关信息及代办事项,在项目执行阶段您可能会烦繁访问项目桌面对项目发起操作。         |               |
| Х 项目流程         |                                                  |               |
| 💽 供应商报名        | 供应商标前澄清                                          |               |
| ☑ 标前澄清         | <b>问题清单</b> 采购方澄清                                |               |
| 🕑 投稿及回应        |                                                  | 🖕 <b>2</b> 99 |
| 🕑 招标室          | 供应商 标题                                           | 显否已读 提问时间 操作  |
| ☑ 授禄结果         | 20 🖌 H 4 第 1 共1页 🕨 H Ô                           | 显示0到0.共0记录    |
|                |                                                  |               |
|                |                                                  |               |
|                |                                                  |               |
|                |                                                  |               |
|                |                                                  |               |
|                |                                                  |               |
|                |                                                  |               |
|                |                                                  |               |

在开标前,对于招标文件或其他事项存在疑问,可以在"标前澄清"菜单进行提问和查看采购方项目组对问题和其他事项的澄清。

点击"问题清单"页签右上角的 🔮 ៉ ៉ 短钮,进入提问编辑页面。

| 状态:报名中   | 参与状态:已报名                                 | 取消报名刷新     |
|----------|------------------------------------------|------------|
| 目桌面 用来展示 | 项目的相关信息及代办事项,在项目执行阶段您可能会频繁访问项目桌面对项目发起操作。 |            |
| 項目流程     |                                          |            |
| 供应商报名    | 问题清单                                     | I (1921 S) |
| 的标前澄清    | 标题:                                      |            |
|          | 内容:                                      |            |
|          |                                          |            |
|          |                                          |            |
|          |                                          |            |
|          | 附件: 选择文件                                 |            |
|          |                                          |            |
|          |                                          |            |
|          |                                          |            |
|          |                                          |            |
|          |                                          |            |
|          |                                          |            |
|          |                                          |            |

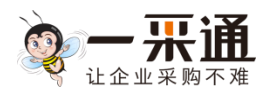

编辑完问题后,点击右上角的 🧐 2017 按钮,提交问题至采购方项目组。

## 1.4. 投标及回应

投标时间到达后,可以点击"项目桌面"进入到"投标及回应"菜单进行投标操作。

| 图标项目:项目编号:JG                                | GZB007558 项目名称:招标项目测试 采购组织:酒泉集团 负责人:张三 联系方式:18612345678/ |        |
|---------------------------------------------|----------------------------------------------------------|--------|
| 项目状态:投标中                                    | 参与状态: 茨原市核通过(侍 1017-08-31 18:04<br>回会)                   | 刷新返回   |
| 项目桌面 用来展示可                                  | 项目的相关值意及代办事项,在项目执行阶段您可能会烦躁访问项目桌面对项目发起操作。                 |        |
| Х 項目流程                                      | 投版文件 影论中                                                 | 下一步> へ |
| <ul> <li>● 供应商报名</li> <li>● 标用服備</li> </ul> | 招标文件                                                     |        |
| ☑ 投标及回应 ☑ 招标金 ☑ 按标给单                        | 1: 招称文件<br>指标谱频标书,请认真阅读                                  |        |
|                                             | 投标文件                                                     |        |
|                                             | ▶ 1:商务投标书(必传:)<br>选择文件                                   |        |
|                                             | <ul> <li>2:技术院研书(必代:)</li> <li>選擇文件</li> </ul>           | v      |

#### 说明:

点击项目流程中的"投标及回应",投标过程分为两个步骤:

上传投标文件

```
        1: 商务投标书(必传:)
        选择文件

        2: 技术投标书(必传:)
        选择文件
```

上传采购方要求的投标文件后,点击右上方"下一步",进入到报价页面

| 招标项目: 项目编号:JC                     | GZB007558 项目              | 名称:招标项                               |                                |                                | <b>ARRE</b>                   | 负责人               | :*E R#                              | 历武:186                    | 1234567             | V                           |                       | _                                                                                                    |                                  |        |                                                                   |                                                                           |                                             |
|-----------------------------------|---------------------------|--------------------------------------|--------------------------------|--------------------------------|-------------------------------|-------------------|-------------------------------------|---------------------------|---------------------|-----------------------------|-----------------------|----------------------------------------------------------------------------------------------------|----------------------------------|--------|-------------------------------------------------------------------|---------------------------------------------------------------------------|---------------------------------------------|
|                                   | 参与状态:<br>回应)              | 创造审核创立                               |                                | ()<br>()                       | 立截止:20                        | 17-08-31          | 18:04                               |                           |                     |                             | 0                     |                                                                                                    |                                  |        |                                                                   |                                                                           | 刷新                                          |
| 日果山用米展示                           | 项目的相关信息及付                 | (7)争项,任则                             | 则目现行阶级                         | 認可能会                           | 的國家初日可以                       | 日展開約              | 坝日友起旗作                              | •                         |                     |                             |                       |                                                                                                    |                                  |        |                                                                   |                                                                           |                                             |
| 项目流程                              | 投版文                       | 振价的                                  |                                |                                |                               |                   |                                     |                           |                     |                             |                       |                                                                                                    |                                  |        |                                                                   | <上-                                                                       | 步完成                                         |
|                                   | _                         |                                      |                                |                                |                               |                   |                                     |                           |                     |                             |                       |                                                                                                    |                                  |        |                                                                   |                                                                           |                                             |
|                                   |                           |                                      |                                |                                |                               |                   | 6                                   | Can He                    | 1723                | 科技股份有                       | 限公司                   | 报价单》                                                                                                    |                                  |        |                                                                   |                                                                           |                                             |
|                                   |                           |                                      |                                |                                |                               |                   |                                     |                           |                     |                             |                       |                                                                                                    |                                  |        |                                                                   |                                                                           |                                             |
| 投标及回应                             |                           | 联系人:二                                | ごに  手根                         | , : 13512                      | 344321                        | 座机:01             | 0-5117-10-5                         | 119   电                   | f邮箱:^-              | give ty :@ma                | ail.cn   S            | REATEOL:   1044                                                                                                    | *:人氏巾   単位:                      | 元 交    | 却地点:                                                              | 报价响应:                                                                     | 0/1                                         |
| 投标及回应                             | 标的列表                      | 联系人:二                                | .```.  手机                      | , : 13512                      | 344321                        | 座机:01             | 0-0100100                           | 119   电                   | F邮相:^-              | igivs (j. ©ma               | ail.cn   S            | 894001:   1044                                                                                                    | *: 人氏巾   単位:                     | 元   交話 | 記地点:  <br>导入报价                                                    | 报价响应:<br>() 撤销                                                            | 0/1<br>發 批量:                                |
| 授标及回应<br>招标嘉<br>授标结果              | 标的列表                      | 联系人 : 二<br>乾料编码                      | 2012)手机<br>物料名称                | ,:13512<br>规格型号                | 344321   .                    | 座机:01<br>数量       | 0-5123-15, -<br>税率                  | 119   电音                  | 子創稿:个               | give ty @ma                 | ail.cn   S            | 8831801:  1014<br>3税单价                                                                                                    | : 人民市   単位:<br>报价税率              | 元   交話 | 部地点:  <br>导入报价<br>合计单价                                            | 报价响应:<br>意 撤销<br>合计会额                                                     | 0/1 微 批量:<br>报价备注                           |
| ,投标及回应<br>招标室<br>授标结果             | 标的列表<br>■ 序号<br>□ 1       | 联系人: 17.                             | ご!」  手利<br>物料名称<br>A型明道        | ,: 13512<br>规格型号               | 2344321  <br>计显单位<br>吨        | 座机:01<br>数量<br>10 | 0-112-112-4<br>税率<br>17%(増值税)       | 119   电音                  | 子邮箱:*~              | (()、) @ma<br>家 交货日期         | ail.cn   雪<br>爾注 君    | B&HROF:  1024<br>1111<br>1111<br>1111<br>1111                                                                                                    | -: 人民巾   単位:<br>振价税率<br>17%(増値税) | 元   交i | 武地点:  <br>导入报价<br>合计单价<br>0                                       | 报价响应:                                                                     | 0/1<br>徽批型1<br>报价备注                         |
| 投标及回应<br>招标盒<br>授标结果              | 标的列表<br><b>序号</b><br>〇 1  | 联系人: 门<br>物科编码<br>001                | ごうし) 手机<br>物料名称<br>A型明道        | :: 13512<br>规格型号               | 2344321  <br>计量单位<br>吨        | 座机:01<br>数量<br>10 | 0-5137452-<br>税率<br>17%(増値税)        | 119   电音                  | 子都相:*~              | enverty · @ma               | allon   雪<br>雷注 :     | R≈1x0f:  10H<br>改成单价<br>D                                                                                                    | 2:人民市 単位:<br>報价税率<br>17%(増值税)    |        | 武地点:  <br>导入报价<br>合计单价<br>0                                       | 报价响应:                                                                     | 0/1<br>變批量1<br>股价新注                         |
| 投标及回应<br>招标盒<br>授标结果              | 标的列表                      | 联系人:C                                | ****:)手術<br>物料名称<br>A型物造<br>IN | は、13512<br>規格型号<br>(<br>(      | 2344321  <br>计量单位<br>吨<br>第 1 | 座机:01<br>数量<br>10 | 0-5133-752-<br>校奉<br>17%(増値税)<br>共1 | 119   电子<br>技术标准<br>页   ) | F邮相:*~<br>品牌/厂<br>N | envi j @ma<br>家 交货日期<br>O   | 新江cn   第<br>新注 #      | 881版01:  104<br>1<br>1<br>1)                                                                                                    | 2:人民市 ↓ 単位:<br>报价税率<br>17%(増值税)  |        | <sup>武地点:</sup>  <br>导入报价<br>合计单价<br>0                            | <ul> <li>报价响应:</li> <li>激射</li> <li>合计金级</li> <li>0</li> <li>显</li> </ul> | 0/1<br>徽 批量 <sup>3</sup><br>报价备注<br>示1到1,共1 |
| <mark>投标及回应</mark><br>沼标產<br>授标結準 | 标的列表<br>■ 序号<br>□ 1<br>20 | 联系人:元<br>乾料編码<br>001<br>単注:          | (1) 手術<br>物料名称<br>A型明道<br>H    | は: 13512<br>規格司号<br>《 □<br>《 □ | 2344321  <br>计显单位<br>吨<br>第 1 | 座机:01<br>数量<br>10 | 0-5137353-<br>務定<br>17%(増値税)<br>共1  | 119   电音<br>技术标准          | f邮相:**<br>品牌/厂<br>N | enverige @ma<br>京 交货日期<br>O | ail.cn   含<br>音注<br>【 | 439年6月19日1日<br>1997年1月19日<br>1997年1月19日<br>1997<br>1997<br>1997<br>1997<br>1997<br>1997<br>1997<br>1                                                                                                    | 2:人民市 ↓ 単位:<br>祝价税率<br>17%(増值税)  |        | <ul> <li>計地点:  </li> <li>导入报价</li> <li>合计单价</li> <li>0</li> </ul> | 报价响应:<br>(注意)撤销<br>合计金额<br>0<br>量                                         | 0/1<br>徽批型<br>报价备注<br>示1到1,共1               |
| <mark>投标及回应</mark><br>授标盒<br>提标给用 | 标的列表<br>■ 序号<br>□ 1<br>20 | 联系人:に<br>乾料編码<br>001<br>単注:          | 1012   手机<br>物料名称<br>A型限量<br>H | は<br>規格型号<br>く<br>■            | 3344321  <br>计显单位<br>吨<br>第 1 | 座机:01<br>数量<br>10 | 0-1123-152-<br>税率<br>17%(増値税)<br>共1 | 119   电子<br>技术初生<br>页   ) | f邮相:                | etw () @ma                  | ail.cn   含<br>音注 :    | 1993年1997:                                                                                                    | :人民币   単位:<br>报价税率<br>17%(增值税)   |        | 助地点: <br>导入报价<br>合计单价<br>0                                        | 报价响应:<br>(注) 撤销<br>合计全级<br>0<br>显                                         | 0/1<br>豪批量<br>家价备注<br>示1到1,共1               |
| <mark>投标及回应</mark><br>招标室<br>提标结果 | ₩499月ま<br>第号<br>1<br>20   | 联系人:ご<br>物料編码<br>001<br>▼<br>●<br>注: | 2012] 手術<br>物料名称<br>A型綱連       | は:13512<br>規格型号<br>く<br>●      | 3344321  <br>计量单位<br>吨<br>第 1 | 座机:01<br>数量<br>10 | 0-113315<br>税率<br>17%(増値税)<br>共1    | 119   电子<br>技术初生          | 子郎相:                | exx 5 @ma                   | 新Lcn 第                | 480年19月1日<br>19月1日<br>19月11<br>19月11<br>19<br>11<br>19<br>11<br>11 | : 人民币   単位 :<br>报价税率<br>17%(增值税) |        | <ul> <li>試地点:  </li> <li>与入报价</li> <li>合计单价</li> <li>0</li> </ul> | 报价响应:<br>()<br>()<br>()<br>()<br>()<br>()<br>()<br>()<br>()<br>()         | 0/1<br>後一批量1<br>捩价者注<br>示1到1,共1             |

#### 说明:

供应商报价操作比较简单,输入含税单价(出厂价),输入后点击右上方完成按钮,即可完成投标操作。

如果标的过多,可以点击"导入报价",根据系统自动生成的模版进行报价, 完成后上传至系统即可。

在项目投标截止时间未到之前,供应商可随时调整报价信息。也可撤回投标。

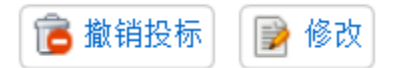

### 1.5. 招标室

投标结束且到达开标时间后,可以在项目桌面点击"招标室"菜单,进入"开标评标会议室",进行开标后的"谈判"回应操作。

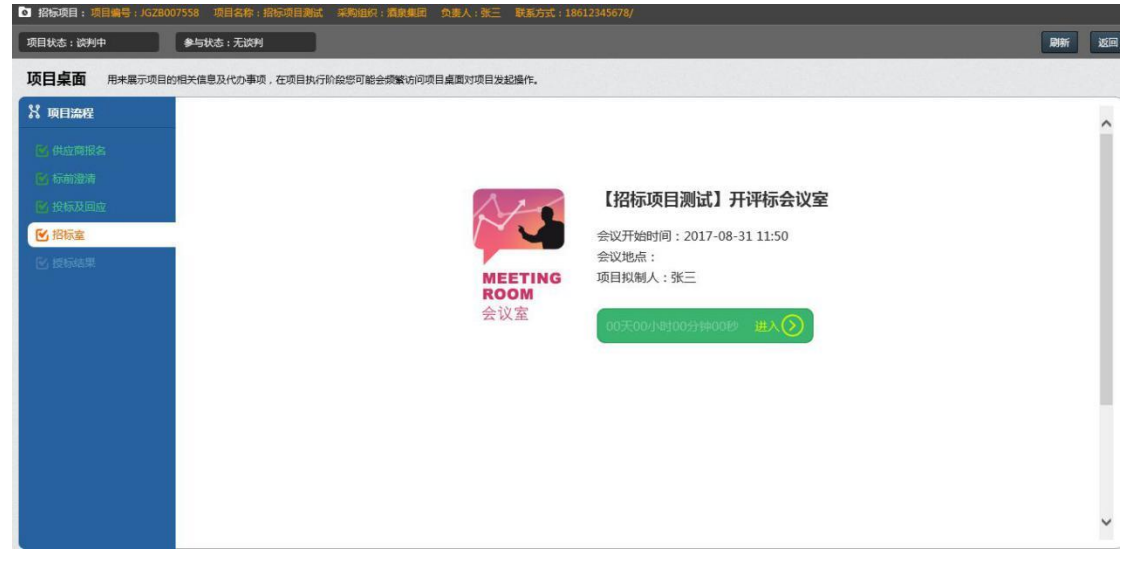

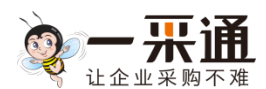

| 【招标项目测试      | ] 谈判会 | 会议    | 议程:数 | 判中   |      |       |         |    |   |    |    |    |    |        |      |      |        |   |    |         |      | 2周報 | H | <b>。</b> 返回 |
|--------------|-------|-------|------|------|------|-------|---------|----|---|----|----|----|----|--------|------|------|--------|---|----|---------|------|-----|---|-------------|
| 开标 > 谈判 >    |       |       |      |      |      |       |         |    |   |    |    |    |    |        |      |      |        | ^ | 6  | 即时沟通    | i    |     |   |             |
| <b>谈判</b> 采购 | 方就您的投 | 际内容向终 | 发出谈判 | 調査の感 | (读判署 | F.R.  |         |    |   |    |    |    |    |        |      | ĩ    | 💈 刷新   |   | 请编 | 入文字与    | 采购方簿 | 通   |   |             |
| 谈判标题         |       |       |      |      |      | 可应截   | 止时间     |    | 1 | 单排 | 瞅态 | Br | 試表 |        |      | 曼作   |        |   | 字数 | (0/200) | 1    |     |   | 发送          |
| 1 1轮谈判       |       |       |      |      | 201  | 17-08 | -31 12: | 13 | 1 | 进  | 行中 | *  | 回应 |        |      | 回应   |        |   |    |         |      |     |   |             |
| 20           | ~     | И     | •    | 第 1  | 共    | 1页    | ÷.      | ы  | Ó |    |    |    |    |        |      | 显示1到 | 1,共1记录 |   |    |         |      |     |   | 1           |
|              |       |       |      |      |      |       |         |    |   |    |    |    |    | B 6505 | ā.15 | Bas  | 副终据价   |   |    |         |      |     |   |             |
|              |       |       |      |      |      |       |         |    |   |    |    |    |    |        |      |      |        |   |    |         |      |     |   |             |
|              |       |       |      |      |      |       |         |    |   |    |    |    |    |        |      |      |        |   |    |         |      |     |   |             |
|              |       |       |      |      |      |       |         |    |   |    |    |    |    |        |      |      |        |   |    |         |      |     |   |             |
|              |       |       |      |      |      |       |         |    |   |    |    |    |    |        |      |      |        |   |    |         |      |     |   |             |
|              |       |       |      |      |      |       |         |    |   |    |    |    |    |        |      |      |        |   |    |         |      |     |   |             |
|              |       |       |      |      |      |       |         |    |   |    |    |    |    |        |      |      |        |   |    |         |      |     |   |             |
|              |       |       |      |      |      |       |         |    |   |    |    |    |    |        |      |      |        |   |    |         |      |     |   |             |
|              |       |       |      |      |      |       |         |    |   |    |    |    |    |        |      |      |        |   |    |         |      |     |   |             |
|              |       |       |      |      |      |       |         |    |   |    |    |    |    |        |      |      |        |   |    |         |      |     |   |             |
|              |       |       |      |      |      |       |         |    |   |    |    |    |    |        |      |      |        |   |    |         |      |     |   |             |
|              |       |       |      |      |      |       |         |    |   |    |    |    |    |        |      |      |        |   |    |         |      |     |   |             |

点击谈判列表中相应行"操作"列的"回应"链接,进入谈判回应页面。

| <ul> <li>招标项目:项目</li> </ul> | 编号:JGZB00   | 7558 项 | 目名称:   | 俗标项目测 | 武 采购 | <u>组织:清秋</u> | (集团)   | 预费人:张      | 三 联系方  | 5 <del>.</del> : 1861. | 345678/ |          |      |           |     |               |        |     |     |
|-----------------------------|-------------|--------|--------|-------|------|--------------|--------|------------|--------|------------------------|---------|----------|------|-----------|-----|---------------|--------|-----|-----|
| 【招标项目测                      | 式】谈判会i      | 议议     | 星: 读判中 | Þ     |      |              |        |            |        |                        |         |          |      |           |     |               |        | 2刷新 | 。返回 |
| 开标 > 读判                     |             |        |        |       |      |              |        |            |        |                        |         |          |      |           | ^   | <b>《</b> 即时沟通 | 1      |     |     |
| 谈判                          |             |        |        |       |      |              |        |            |        |                        |         |          | ❷ 提  | 交 🚺 返回    |     | 请输入文字与        | 采购方沟通。 |     |     |
| 拟制人:                        | 张三          |        |        |       | 回应截  | 止时间:         | 2017-0 | 8-31 12:13 |        |                        |         |          |      |           |     | 字数:(0/200)    |        |     | 发送  |
| 回应情况:                       | 0/1         |        |        |       |      | 总价:          |        |            |        |                        | 币料      | * 元      |      |           |     |               |        |     |     |
| 谈判标题:                       | 1轮谈判        |        |        |       |      |              |        |            |        |                        |         |          |      |           |     |               |        |     |     |
| 要求谈判内容:                     | 谈判内容        |        |        |       |      |              |        |            |        |                        |         |          |      |           |     |               |        |     |     |
| 谈判附件:                       |             |        |        |       |      |              |        |            |        |                        |         |          |      |           |     |               |        |     |     |
| 谈判标的:                       |             |        |        |       |      |              |        |            |        |                        | 批量设置价格  | 圖 导入报价   | 這期的  | 微 批量填写    |     |               |        |     |     |
| ■ 序号                        | 物料编矿物料      | 81 规格型 | 计量单位   | 数量 税  | 率 技术 | 标晶牌          | 「 交货日  | 調酱注        | 含税单(报  | 价税 合计                  | ¥ 合计金 报 | 价备注报价品料状 | あり操作 |           | e 📕 |               |        |     |     |
| 1 🗌 1                       | 001 A型绑     | 17     | 聘      | 10 17 | %(増  |              |        |            | 160 17 | %(増 160                | 1600    | ×        | 回应   |           |     |               |        |     |     |
| 20                          | ~           | 14 4   | 第      | 1 共1  |      | H            | 0      |            |        |                        |         |          | 显    | 示1到1,共1记录 | ₹.  |               |        |     |     |
| 谈判                          | 1. <u>1</u> |        |        |       |      |              |        |            |        |                        |         |          |      |           |     |               |        |     |     |
|                             |             |        |        |       |      |              |        |            |        |                        |         |          |      |           |     |               |        |     |     |
|                             | ]件: 选择文(    | 14     |        |       |      |              |        |            |        |                        |         |          |      |           | н   |               |        |     | ų   |
| 🗾 请注意,一个                    | 拉爾在同一时      | 间内只能回  | 答—个谈!  | 判内容。  |      |              |        |            |        |                        |         |          |      |           | ~   |               |        |     |     |

对于具体标的进行回应的,点击谈判标的列表操作列的"回应"链接,进入标的信息调整页面。

不对标的进行调整或调整完成的,填写"谈判回应"后点击右上角"提交"按钮完成谈判回应。

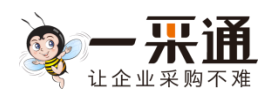

| 谈判回应              |     |                   |           |
|-------------------|-----|-------------------|-----------|
|                   |     |                   | 🔮 确定 📑 关闭 |
|                   |     |                   |           |
| 标的信息              |     |                   | ▼ 收起      |
| 序号:1              |     | 物料编码:001          |           |
| 物料名称:A型钢渣         |     |                   |           |
| 规格型号:             |     |                   |           |
| 计量单位:吨            |     | 数量:10             |           |
| 税率:17%(増値         | (税) | 技术标准:             |           |
| 品牌/厂家:            |     | 交货日期:             |           |
| 备注:               |     |                   |           |
| a - 10 20 20 - 10 |     |                   |           |
| 含稅单价": 160        |     | 授你祝率*: 17%(増値税) ▼ |           |
| 合计单价:160          |     | 台计金额:1600         | -         |
| 报价备注:             |     |                   |           |
| 报价品牌/厂家:          |     |                   |           |
|                   |     |                   |           |
|                   |     |                   |           |
|                   |     |                   |           |
|                   |     |                   |           |
|                   |     |                   |           |

完成标的信息调整后,点击右上角的"确定"按钮进行保存。

# 1.6. 授标结果

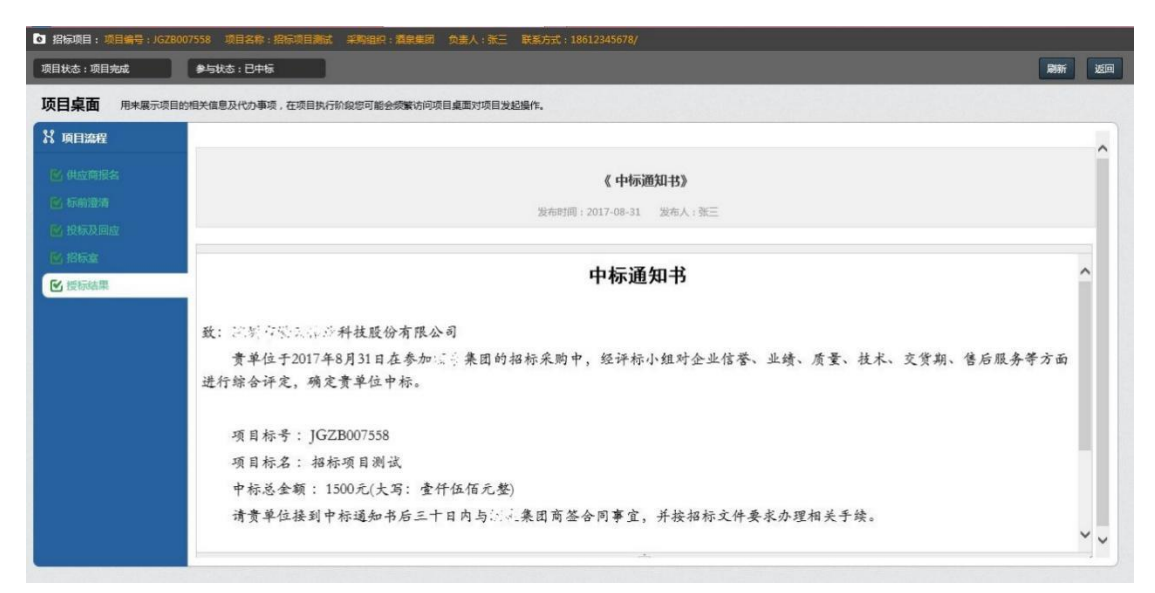

供应商可以在项目桌面的"授标结果"菜单查看自己是否中标。